## Die WLAN-Konfiguration des iPads auch nach dem Zurücksetzen erhalten

## Was erreichen Sie durch diese Konfiguration?

Wenn Sie ein iPad zurücksetzen, mussten Sie bisher bei der Wiedereinrichtung das Gerät manuell ins WLAN bringen, es also in die Hand nehmen. Dieser Schritt lässt sich seit iOS bzw. iPadOS 17 automatisieren, was im Alltag im Fehlerfall eine große Arbeitserleichterung darstellt. Dazu muss sich das Gerät allerdings in Reichweite des vorkonfigirierten WLANs befinden, also etwa in der Schule.

## Vorgehen

Jamf School / Profile Profil erstellen

Erstellen Sie zunächst eine neues Profil unter "Profile ⇒ Übersicht":

Wählen Sie als Profilart "Profil der Netzwerkkonfiguration":

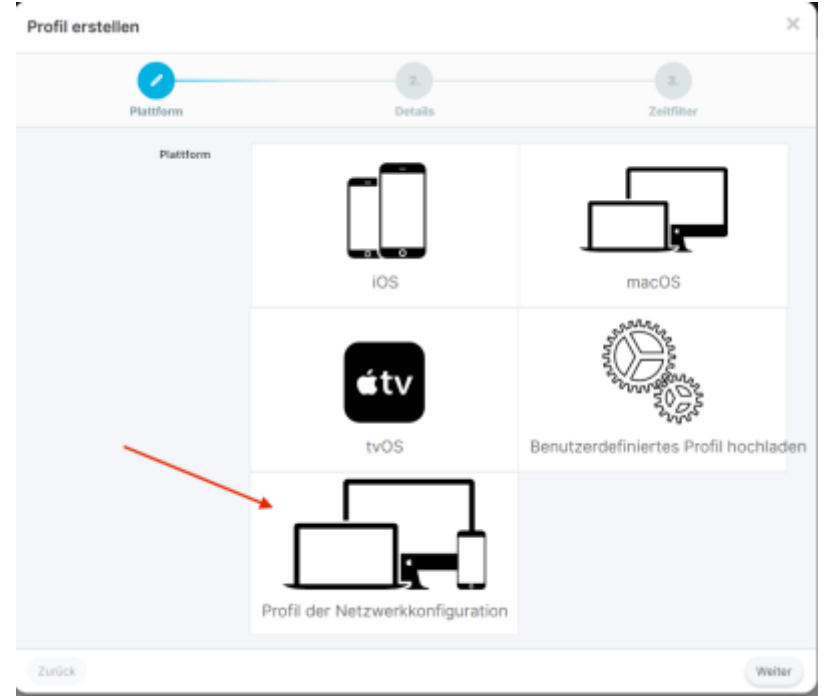

Vergeben Sie eine sinnvolle Bezeichnung und Beschreibung des Profils - denken Sie dabei an die Person, die für Sie irgendwann die Administration übernimmt:

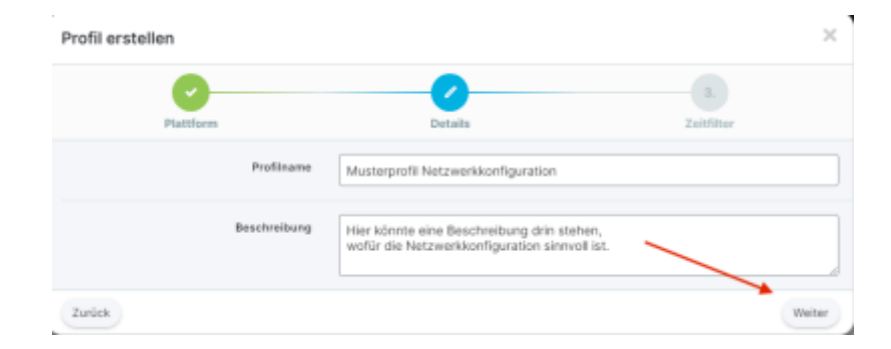

Ein Zeitfilter ist möglich und würde die Zeiten beschränken, in der das Profil aktiviert ist:

| Profil erstellen                                                                       |                                                                                                    | ×                            |
|----------------------------------------------------------------------------------------|----------------------------------------------------------------------------------------------------|------------------------------|
| Plattform                                                                              | Details                                                                                                    | Zeitfilter                   |
| Gegebenenfalls kann man einen                                                          | Zeitfilter verwenden                                                                                           |                              |
| Haken auf "Zeitfilter verwenden"<br>gesetzt werden.                                    | Dieses Profil an den festgelegten Ferien                                                                       | tagen nicht installieren     |
| gesetzt werden.<br>Andernfalls überspringt man den<br>Schritt und klickt auf "weiter". | Es wurden noch keine Ferientage konfiguriert. Einen hinzufügen in Organisation ><br>Einstellungen > Ferientage |                              |
|                                                                                        | Dieses Profil immer am Wochenende ins<br>Diese Option wird an den festgelegten Ferient                         | tallieren<br>agen ignoriert. |
| Startzeit                                                                              | 0 ~ : 0 ~                                                                                                    |                              |
| Endzeit                                                                                |                                                                                                    |                              |
| Wochentage                                                                             | Mo Di Mi Do Fr                                                                                                 | □ Sa □ So                    |
| Zurück                                                                                 |                                                                                                    | Fertig stellen               |

## Wählen Sie nun im linken Menu "WLAN" als Payload aus:

| Musterprofil Netzwerkkonfiguration                                                                                                    |                                                        | Jamif School / Profile / Einstellungen / Musterprofil Netzwerksonfiguratio                                                                                       |
|----------------------------------------------------------------------------------------------------|--------------------------------------------------------|----------------------------------------------------------------------------------------------------|
| General           Image: Second Second | Allgemein<br>Piattform<br>Profilname *<br>Beschreibung | universal Musterprofil Netzwerkkonfiguration Hier könnte eine Beschreibung drin stehen, wofür die Netzwerkkonfiguration sinnvoll ist.      Zeitflitter verwenden |
| SCEP     Einstellungen für DNS                                                                                                    |                                                        | Abbrechen Speichern                                                                                                    |

Klicken Sie auf "Konfigurieren":

| Musterprofil Netzwerkkonfiguration | Jaref School / Profile / Einstellungen / Musterprofit Netzwenkkonfiguration                                                                                                    |
|------------------------------------|----------------------------------------------------------------------------------------------------|
| General                            | WLAN                                                                                                    |
| Objection                          | In diesem Abschnitt können Sie festlegen, wie sich das Gerät mit Ihrem WLAN-Netzwerk verbinden soll, und unter anderem die benötigen Anmeidedaten für die Authentifizierung konfigurieren. |
| Bereich<br>Osligatorisch           | Konfigurieren                                                                                                    |
| Payload der Netzwerkkonfiguration  | Abbreches Contrology                                                                                                    |
| S WLAN                             | Publicity                                                                                                    |
| Zertifikate                        |                                                                                                    |
| 1 SCEP                             |                                                                                                    |
| instellungen für DNS               |                                                                                                    |
|                                    |                                                                                                    |
|                                    |                                                                                                    |

Tragen Sie nun die Daten des WLANs ein. Setzen Sie unbedingt die erforderlichen Haken:

| Musterprofil Netzwerkkonfiguration                                                                |                                            | Jamif Bahwat / Phatite / Breaterbargen / Musileport/Elvar/workputation                                                                                                    |
|---------------------------------------------------------------------------------------------------|--------------------------------------------|----------------------------------------------------------------------------------------------------|
| Sie benötigen Hilfe?<br>- Her erfahren Sie, Nie Sie Payload-Variablen in Ihren Profilen verwanden |                                            | ×                                                                                                    |
| General                                                                                           | WLAN                                       | Enternen                                                                                                    |
| Abgemein     Congeneration                                                                        | Netzwerkschnittstelle                      | W-R v                                                                                                    |
| Conjustement                                                                                      |                                            | Dies ist der Typ der zu konfiguelerenden Netzwerkschnittstelle.                                                                                                    |
| Payload der Netzwerkkonfiguration                                                                 | Netzwark-SSID                              |                                                                                                    |
| VLAN Conjugate                                                                                    | Automatisch verbinden                      | Z Automatisch mit dem Zielnetzwerk verbinden                                                                                                    |
| Zortifikato                                                                                       | Unsichtbares Netzwerk                      | Aktivieren Sie diese Funktion, wenn das Zielnetzwerk nicht offen oder sichtbar ist.                                                                                                    |
| 6 scer                                                                                            | Assistent für Netzwerke mit Captive Portal | Erkennung von Netzwerken mit Captive Portal desiktivieren (Nar für 105 verfügtur; 105 ab Versien 10.)                                                                                              |
| Einstellungen für DNS                                                                             | MAC-Randomisierung                         | MAC-Advessen-Randomisierung deaktivieren<br>Dealtiviert die MAC-Advessen-Bantemenen für diesen MLEN wähnend das Datil nit dem Nativereis verbanden ist (Na - Nichter 26 antiber 105 ab Version 14) |
| •                                                                                                 |                                            | © Zeigt eine Wannung in den Gamiliseinsleifungen, die dansuf hinweist, dass das Natzwenk nur eingeschnikteten<br>Privatsphärmschutz betet.                                                         |
|                                                                                                   | Sicherheit                                 | Keine ~                                                                                                    |
|                                                                                                   | Ртвир-Тур                                  | Kaina v                                                                                                    |
|                                                                                                   | GoS-Markierung für Fast Lane               | Alte Apps erlauben 🗸                                                                                                    |
|                                                                                                   |                                            | Natzwark erdienen                                                                                                    |
|                                                                                                   | Neues Netzwerk konfigurieren               |                                                                                                    |
|                                                                                                   |                                            | Abbrechen Speikhern                                                                                                    |

Weisen Sie jetzt die Geräte zu, die dieses WLAN fest zugewiesen haben sollen:

| Musterprofil Netzwerkkonfiguration |                                                                                           | Jamf School / Profile | e / Einstellungen / M | usterprofil Netzwer | kkonfiguration |
|------------------------------------|-------------------------------------------------------------------------------------------|-----------------------|-----------------------|---------------------|----------------|
| 3eneral                            | Dieses Profil wird an die folgenden Gerätegruppen verteilt.                               |                       |                       |                     | 0              |
| Allgemein     Colgaration          |                                                                                           |                       |                       |                     |                |
| Beneich     Cotigenarian           | Search for a device group to add                                                          |                       |                       |                     |                |
| Payload der Netzwerkkonfiguration  |                                                                                           |                       |                       |                     |                |
| WLAN<br>Konfgurier                 |                                                                                           |                       |                       |                     |                |
| 😥 Zertifikate                      |                                                                                           |                       |                       | Abbrechen           | Speichern      |
| CO SCEP                            | Geräte im Bereich Vom Benutzer zugewiesene Geräte                                         |                       |                       |                     |                |
| 😨 Einstellungen für DNS            | 25 v records per page                                                                     |                       | 3 Search              |                     |                |
|                                    | Name $\hat{\psi}$ Letzter Check-In $\hat{0}$ Aktion $\hat{0}$ Status $\hat{0}$ Installing | erte Version ()       | Seriennummer          |                     |                |
|                                    | No items to show                                                                          |                       |                       |                     |                |
|                                    |                                                                                           |                       |                       | < Previous          | Next >         |

Damit ist die Erstellung des Profils abgeschlossen. Leider sind nun einige Einstellung notwendig, die sich bisher nur beim Gerät selbst vornehmen lassen, z.B. dass das eben erstellte Profil permanent, also auch nach dem vollständigen Zurücksetzen auf dem Gerät verbleibt. Suche sie die Geräte unter dem Menupunkt "Geräte ⇒ Bestand" einzeln, z.B. über Assets-Tags oder Seriennummern.

| Geräte                                                                                                   | Jami School /                                                                                                    | Geräte |
|----------------------------------------------------------------------------------------------------|----------------------------------------------------------------------------------------------------|--------|
| 43 Geräte wurden seit mehr als 4 Tagen nicht eingecheckt, <u>Klicken Sie hier, um diese anzuzeigen</u> , |                                                                                                    | ×      |
| Filter                                                                                                   |                                                                                                    | •      |
| Geräte                                                                                                   | Gerätje) registrieren Platzhalter 🖓 Exportier                                                                                                | en     |
| 1 ausgewählt: Detaile aktualisieren Zu Gruppe klezufügen Aus Gruppe entfernen Mehr * Erwebert *          | Im Bereich "Geräte -> "Bestand" nach dem<br>gewünschten Gerät suchen. Anschließend auf den<br>Namen des iPads (in blau geschrieben) klicken. |        |
| Name 🔶 Besitzer 🕚 Verbunden                                                                              | Region     Mitglied Von     Seriennummer     Asset-Tag     Betriebssystem                                                                    |        |
| Find 10.5" 10th Gen (Wi-Fi Oriy)                                                                         | In keiner bekannten Region Pads kompletit, JamifTeacher, HSp6G46NF6 Test-Pads (S2.15 / 64 08)                                                |        |
| 1 bis 1 von 1 Einträgen werden angezeigt (gefiltert aus insgesamt 46 Einträgen) 1 row selected           | Zurick (1) Wein                                                                                                    |        |

Wählen Sie das Gerät aus und klicken Sie auf "Gerät löschen":

| 2025/08/28 07:46 | 5/6                                                      |                                                 | Die WLAN-Konfiguration des iPads auch | nach dem Zurücksetzen erhalten |
|------------------|----------------------------------------------------------|-------------------------------------------------|---------------------------------------|--------------------------------|
|                  | € 11/46 €                                                |                                                 |                                       |                                |
| Į                |                                                          | d 10.9" 10th Gen (Wi-Fi 0<br>; 17.4<br>pervised | nly)                                  |                                |
|                  | 🔹 Gerätedetails                                          |                                                 |                                       |                                |
|                  | 🌣 Netzwerkinform                                         | nationen                                        |                                       |                                |
|                  | <b>Ø</b> <sup>e</sup> Updates                            |                                                 |                                       |                                |
|                  | Besitzerverlauf                                          |                                                 |                                       |                                |
|                  | $\mathbf{Q}_{\mathrm{P}}^{\mathrm{P}}$ . Verwaltete Prof | ile                                             |                                       |                                |
|                  | $\mathbf{Q}_{\mathrm{B}}^{\mathrm{e}}$ Sonstige Profile  | 2                                               |                                       |                                |
|                  | 🗄 Verwaltete App                                         | 5                                               |                                       |                                |
|                  | 🗓 Von Benutzer in                                        | stallierte Apps                                 |                                       |                                |
|                  | 🔝 Interne Apps                                           |                                                 |                                       |                                |
|                  | IIN Dokumente                                            |                                                 |                                       |                                |
|                  | <ul> <li>Jamf School Te</li> </ul>                       | acher                                           |                                       |                                |
|                  | Inhaltslizenzen                                          |                                                 |                                       |                                |
|                  | 🔨 Vorfälle                                               |                                                 |                                       |                                |
|                  | Aktivitätsprotok                                         | coll                                            |                                       |                                |
|                  | Quick Actions                                            |                                                 |                                       |                                |
|                  | Passwort für Eins                                        | chränkungen löschen                             | Gerät sperren                         |                                |
|                  | Einschränkungen                                          | von Lehrern löschen                             | (%) Bluetooth aktivieren/deaktiviere  | en )                           |
|                  | Persönlichen Hot                                         | spot aktivieren/deaktivieren                    | Daten-Roaming aktivieren/deak         | tivieren                       |
|                  | Q Modus "Verloren"                                       | aktivieren                                      | 🔎 Neu starten                         |                                |
|                  | O Herunterfahren                                         |                                                 | Gerät löschen                         |                                |
|                  | Registrierung auf                                        | heben                                           | In den Papierkorb verschieben         |                                |
|                  | Gerät endgültig e                                        | ntfernen (automatische Gerä                     | eregistrierung)                       |                                |

| Hiermit wird das Gerä<br>Aktion kann nicht rüc | t gelöscht und auf die Werkseinstellungen zurückgesetzt. Die<br>kgängig gemacht werden.                                                                                                    | se             |
|------------------------------------------------|----------------------------------------------------------------------------------------------------|----------------|
| Löschoptionen                                  | <ul> <li>Manuell zum Bereich hinzugefügte Apps und Profile lös</li> <li>Aktivierungssperre ebenfalls aufheben</li> <li>Nähebasiertes Setup beim nächsten Neustart nicht erla</li> </ul>                                                                          | chen<br>auben  |
| Wiederaufnahme<br>des Betriebs                 | <ul> <li>Wiederaufnahme des Betriebs</li> <li>Das Gerät versucht, sich automatisch erneut zu registrieren, nachdem<br/>gelöscht wurde. Die Aktivierungssperre muss deaktiviert werden, wer<br/>Funktion "Wiederaufnahme des Betriebs" verwendet wird.</li> </ul> | i es<br>in die |
|                                                | Abbrechen                                                                                                    | schen          |
| //wiki mzch do/ Eorth                          | Idunaswiki des Medienzentrums Clonnenhura                                                                                                    | o san          |

Last update: 2024/05/13 10:01